# Semi-Annual Confirmations For Department Contacts

Online Review and Confirmation of Direct Costs and Cost-Sharing Effort Commitments on Sponsored Projects and Federal Formula Grants

Urbana and Springfield campuses

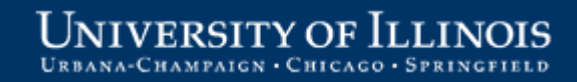

# Welcome!

This information is intended to be a high-level overview of the web-based Semi-Annual Confirmation application for individuals with the role of **Departmental Contact.** 

Additional information may be found on the OBFS website: <a href="http://www.obfs.uillinois.edu/training/materials/grants/">http://www.obfs.uillinois.edu/training/materials/grants/</a>

Grants and Contracts Office (GCO) contacts:

| Urbana      | Jayne Goby    | 217-244-4759 | goby@uillinois.edu    |
|-------------|---------------|--------------|-----------------------|
| Springfield | Rebecca Jones | 217-206-7849 | <u>rjone1@uis.edu</u> |

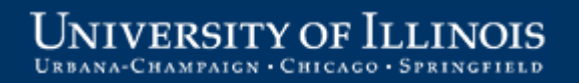

## **Starting the Confirmation Process**

After the final month in the semi-annual reporting period has closed:

- 1. Expenditure data is verified
- 2. Reports are created and delivered to the departments
- 3. Notification e-mails are sent to Departments and PIs when the reports are available for review
  - General information
  - Link to the online application

#### Click the link in your notification e-mail to start the application.

NOTE: The current address for the online application is: <u>https://apps.obfs.uillinois.edu/CostShare/ind.cfm</u>

The address above may change. Please refer to your notification e-mail for the correct address.

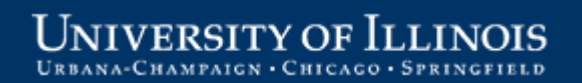

#### Log in using your ID and password

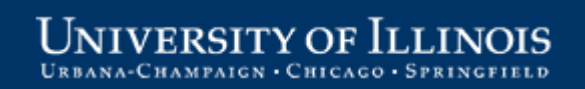

UNIVERSITY OF ILLINOIS

URBANA-CHAMPAIGN • CHICAGO • SPRINGFI

#### **Overview Tab**

The **Overview** tab is the starting point. Click a grant code or a program code to open a report for review.

| Û                                                                                                    | s Reviewe                                                              | Reviewer" will only be visible for units with federal formula grant reports. |                                              |  |  |  |  |  |
|----------------------------------------------------------------------------------------------------|------------------------------------------------------------------------|------------------------------------------------------------------------------|----------------------------------------------|--|--|--|--|--|
| Overview Send to PI Send to Program Reviewer Submit to GCO                                                                                                    |                                                                        |                                                                              |                                              |  |  |  |  |  |
|                                                                                                    | Department Contact Instructions                                        | Overview paindicate the                                                      | age instructions<br>user's role.             |  |  |  |  |  |
| Review and approve the expenditures and cost-sharing commitments included in each report before sending to your PIs.  Tracking Report 01/01/12-06/30/12  Export Details to Excel |                                                                        |                                                                              |                                              |  |  |  |  |  |
| Needs Review<br>Org 384: Agr Consumer & Env Sciences - C                                                                                                    | Status<br>cooperative Extension                                        | Due to GCO                                                                   | Reporting Period                             |  |  |  |  |  |
| Buffett, Willene<br>Grant C5487: AARP 2011-01485<br>Grant G5221: Alzheimer's NIRGD-11-205469                                                                                     | Click a grant code to open a<br>sponsored project report to review.    | 10/06/12<br>10/06/12                                                         | 01/01/12 to 06/30/12<br>01/01/12 to 06/30/12 |  |  |  |  |  |
| Program 384069: SL Chicg Ldr Project                                                                                                    | Needs Dept Review                                                      | 10/06/12                                                                     | 01/01/12 to 06/30/12                         |  |  |  |  |  |
| <u>Program 384124</u> : SL Urban Garden Chic<br><u>Program 384125</u> : SL Chicg Ldr Pro Sup                                                                                     | Click a program code to open a federal formula grant report to review. | 10/06/12<br>10/06/12                                                         | 01/01/12 to 06/30/12<br>01/01/12 to 06/30/12 |  |  |  |  |  |

### **Direct Expenditures Tab**

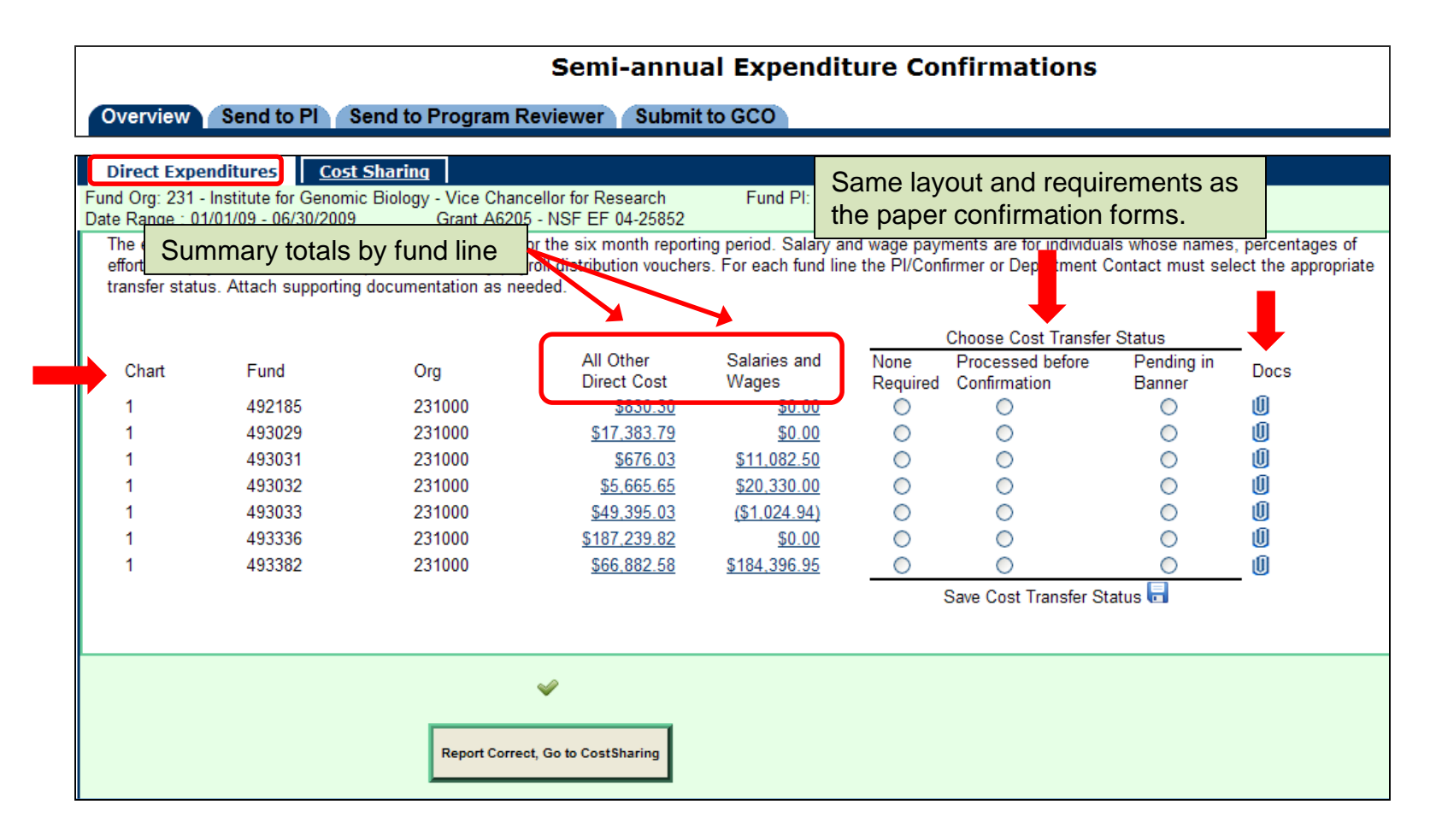

### **Review All Other Direct Costs**

|                                | Semi-annual Expenditure Confirmations                                                                                                    |        |                          |                       |                  |                                  |                      |      |  |
|--------------------------------|----------------------------------------------------------------------------------------------------|--------|--------------------------|-----------------------|------------------|----------------------------------|----------------------|------|--|
| Overv                          | Overview Send to PI Send to Program Reviewer Submit to GCO                                                                                                    |        |                          |                       |                  |                                  |                      |      |  |
| Direct                         | Direct Expenditures Cost Sharing                                                                                                    |        |                          |                       |                  |                                  |                      |      |  |
| Fund Org:<br>Date Rang         | Fund Org: 231 - Institute for Genomic Biology - Vice Chancellor for Research European Fund PI: Schatz, Bruce R<br>Date Range : 01/01/09 - 06/30/2009 Grant A6205 - NSF EF 04-25852                                                                                                    |        |                          |                       |                  |                                  |                      |      |  |
| The ex<br>effort, a<br>transfe | The expenditures below have been recorded in Banner for the six month reporting period. Salary and wage payments are for individuals whose names, percentages of effort, and payments have been reported in monthly payroll distribution vouchers. For each fund line the PI/Confirmer or Department Contact must select the appropriate transfer status. Attach supporting documentation as needed. |        |                          |                       |                  |                                  |                      |      |  |
|                                |                                                                                                    |        | $\frown$                 |                       |                  | Choose Cost Transfer             | Status               |      |  |
| Chai                           | To review details for                                                                                                    | Org    | All Other<br>Direct Cost | Salaries and<br>Wages | None<br>Required | Processed before<br>Confirmation | Pending in<br>Banner | Docs |  |
| 1                              | non-payroll                                                                                                    | 231000 | <u>\$830.30</u>          | <u>\$0.00</u>         | ò                | 0                                | $\circ$              | Ű    |  |
| 1                              | transactions, click an                                                                                                    | 231000 | <u>\$17,383.79</u>       | <u>\$0.00</u>         | $\circ$          | 0                                | 0                    | Û    |  |
| 1                              | amount under All                                                                                                    | 231000 | <u>\$676.03</u>          | <u>\$11,082.50</u>    | $\circ$          | 0                                | 0                    | U    |  |
| 1                              | Other Direct Cost                                                                                                    | 231000 | <u>\$5,665.65</u>        | <u>\$20,330.00</u>    | $\circ$          | 0                                | 0                    | U    |  |
| 1                              | other Direct 003t.                                                                                                    | 231000 | <u>\$49,395.03</u>       | <u>(\$1,024.94)</u>   | $\circ$          | 0                                | $\circ$              | Û    |  |
| 1                              | 493336                                                                                                    | 231000 | <u>\$187,239.82</u>      | <u>\$0.00</u>         | 0                | 0                                | $\circ$              | Û    |  |
| 1                              | 493382                                                                                                    | 231000 | <u>\$66,882.58</u>       | <u>\$184,396.95</u>   | 0                | 0                                | $\circ$              | U    |  |
|                                |                                                                                                    |        | $\underline{\qquad}$     |                       |                  | Save Cost Transfer St            | atus 🖥               | -    |  |

## Summary by Account Type

Clicking an item under **All Other Direct Cost** opens a view of costs by Account Type for that fund line.

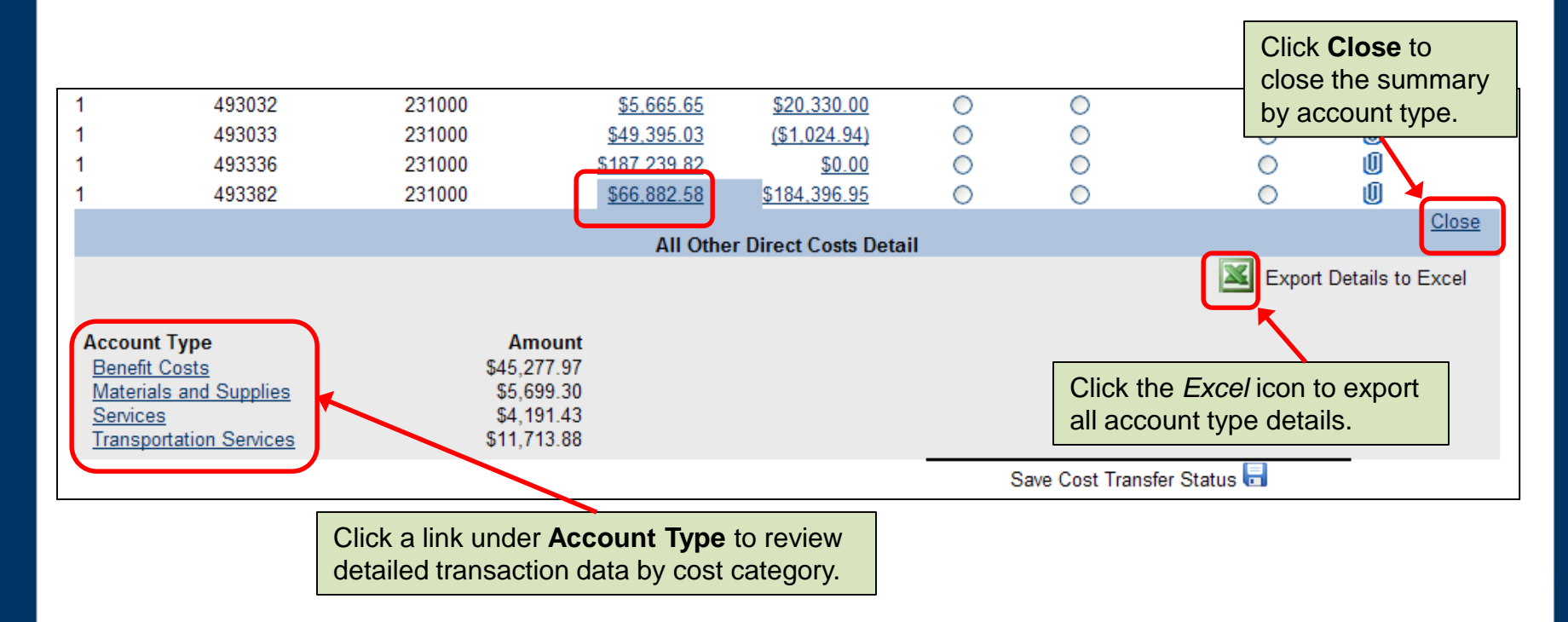

UNIVERSITY OF ILLINOIS

#### **Transaction Detail**

Click an **Account Type** to display the account code, date, amount, document number, description, and other details for each transaction.

|   | Back            |          |                   | Ma              | aterials and Sup | plies: \$5,699.30            |          | <u>Close</u> |
|---|-----------------|----------|-------------------|-----------------|------------------|------------------------------|----------|--------------|
|   | Account: 121300 | Descrip  | tion: Information | n Technology S  | Supplies         | Amt: \$142.97                |          |              |
|   | Trans Date      | Amt      | Doc#              | Program         | Activity         | Trans Desc                   | Employee |              |
|   | 03/20/2009      | \$35.00  | PCA110BX          | 191100          |                  | GPCV: COMPUTER DELI INC      |          |              |
|   | 04/23/2009      | \$107.97 | PCA11Y4U          | 191100          |                  | NewEgg com                   |          |              |
|   | Account: 124000 | Descrip  | tion: Laboratory  | /Scientific Sup | plies            | Amt: \$92.90                 |          |              |
|   | Trans Date      | Amt      | Doc#              | Program         | Activity         | Trans Desc                   | Employee |              |
|   | 02/06/2009      | \$0.00   | J1103273          | 191100          |                  | A6205/BUD062 Grant/Budget    |          |              |
|   | 02/19/2009      | \$0.00   | J1110570          | 191100          |                  | A6205/BUD066 Grant/Budget    |          |              |
|   | 04/07/2009      | \$32.93  | PCA11FH9          | 191100          |                  | GPCV: SCHNUCK'S MARKETS #720 |          |              |
|   | 06/08/2009      | \$59.97  | PCA1366V          | 191100          |                  | GPCV: WM SUPERCENTER         |          |              |
|   | Account: 126060 | Descrip  | tion: NC Non-Ele  | ectronc Sci/Lab | Eq 100-499       | Amt: \$843.51                |          |              |
|   | Trans Date      | Amt      | Doc#              | Program         | Activity         | Trans Desc                   | Employee |              |
|   | 02/01/2009      | \$479.97 | PCA0ZBX2          | 191100          |                  | NewEgg com                   |          |              |
| L | 04/02/0000      | C2C2 E4  | DCA11VAV          | 101100          |                  | New Egg com                  |          |              |

UNIVERSITY OF ILLINOIS URBANA-CHAMPAIGN · CHICAGO · SPRINGFIELD

#### **Review Salaries and Wages**

A similar process is used to review Salaries and Wages.

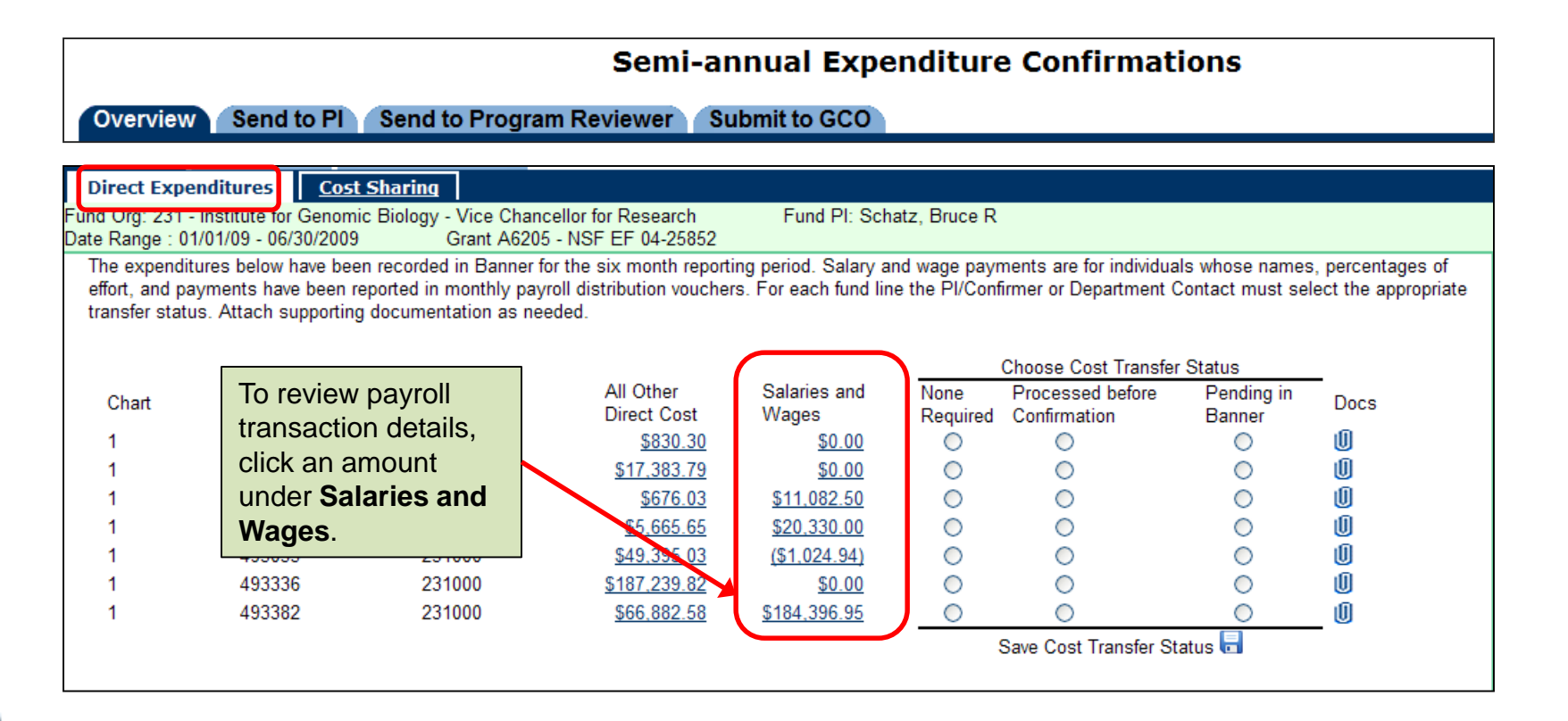

## Summary by Payee Name

Click a link under **Salaries and Wages to** display summary totals by Payee name for the selected fund line.

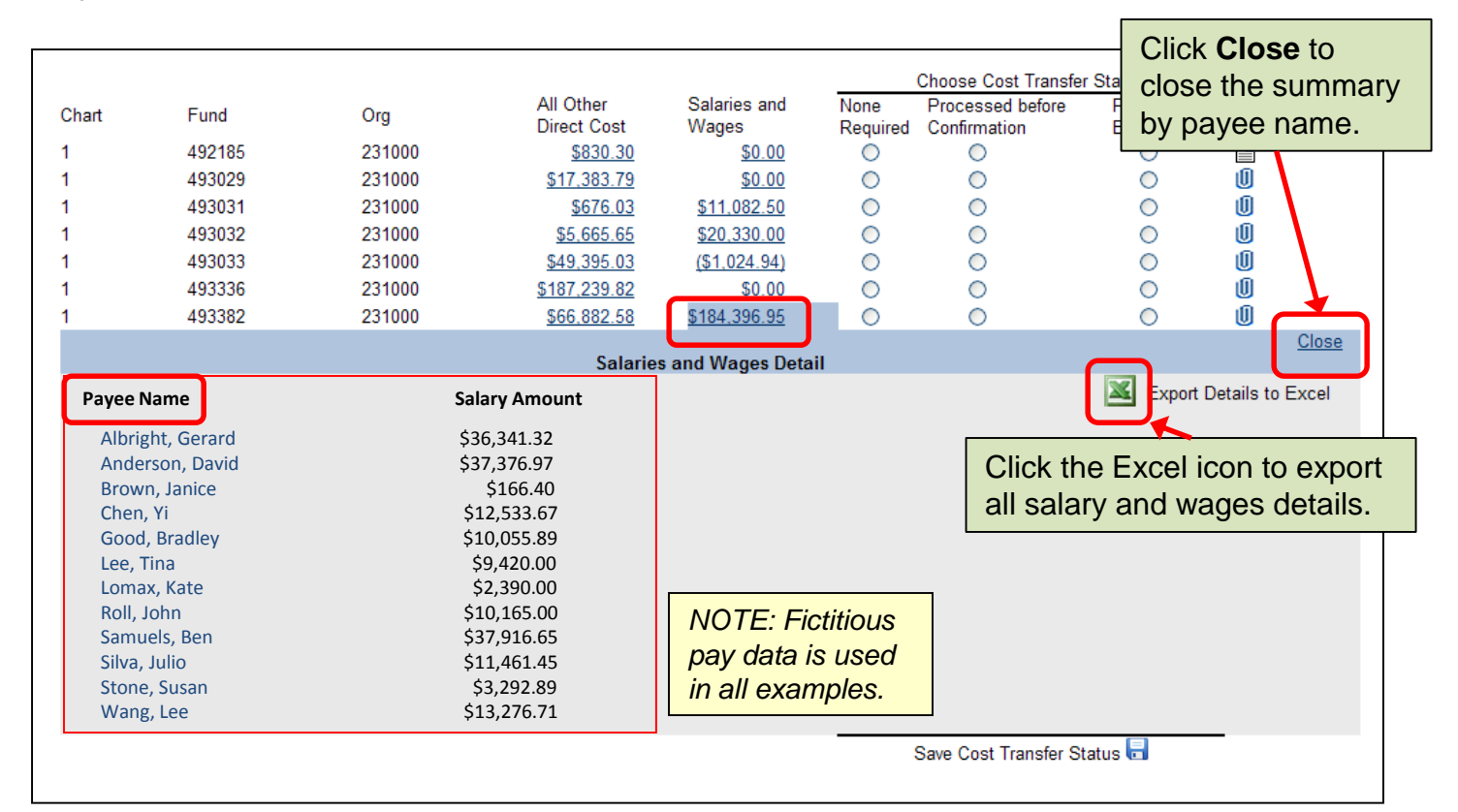

## **Payee Detail**

Click a **Payee name** to view detailed data for the underlying payroll transactions. Data for individuals with non-hourly appointments displays as percent effort, while data for individuals with hourly appointments displays the number of hours.

| Back                                                                                                    | Chen, Yi                                              | Payee                                  | Detail                                               | UIN 99               | 99999999                             | Salary: \$12,533.67                                                                                  |  |
|----------------------------------------------------------------------------------------------------|-------------------------------------------------------|----------------------------------------|------------------------------------------------------|----------------------|--------------------------------------|----------------------------------------------------------------------------------------------------|--|
| Position: U10169                                                                                         | Job Suffix: SM                                        | Job E                                  | mp Class:                                            | Job F                | TE:                                  |                                                                                                    |  |
| Pay Period                                                                                               | Event Desc                                            | Trans Date                             | Salary Amt                                           | %<br>EFT/Hrs         | Acct                                 | Trans Desc                                                                                           |  |
| -<br>05/16/2009 - 06/15/2009                                                                             | Original Action                                       | 06/30/2009<br>06/16/2009               | \$838.40<br>\$1,676.79                               | 43.34 hrs<br>50 %    | 212210<br>212210                     | HR Payroll 2009 MN 999 0<br>HR Payroll 2009 MN 6 0                                                   |  |
| Position: U10180                                                                                         | Job Suffix: 00                                        | Job Emp Cla                            | iss:GA                                               | Job FTE: 0           | .5                                   |                                                                                                    |  |
| Pay Period                                                                                               | Event Desc                                            | Trans Date                             | Salary Amt                                           | %<br>EFT/Hrs         | Acct                                 | Trans Desc                                                                                           |  |
| 01/16/2009 - 02/15/2009<br>02/16/2009 - 03/15/2009<br>03/16/2009 - 04/15/2009<br>04/16/2009 - 04/15/2009 | Original Action<br>Original Action<br>Original Action | 02/13/2009<br>03/16/2009<br>04/16/2009 | \$1,676.79<br>\$1,676.79<br>\$1,676.79<br>\$1,676.79 | 50 %<br>50 %<br>50 % | 212210<br>212210<br>212210<br>212210 | HR Payroll 2009 MN 2 0<br>HR Payroll 2009 MN 3 0<br>HR Payroll 2009 MN 4 0<br>HR Payroll 2009 MN 5 0 |  |
| 04/10/2003 - 05/15/2003                                                                                  | Orginal Action                                        | 05/15/2005                             | \$1,070.75                                           | 50 %                 | 212210                               |                                                                                                    |  |
| Position: U10197                                                                                         | Job Suffix: 00                                        | Job Emp Cla                            | ass:BA                                               | Job FTE: 0           | .5                                   | Non-hourly appointment                                                                               |  |
| Pay Period                                                                                               | Event Desc                                            | Trans Date                             | Salary Amt                                           | %<br>EET/Hrs         | Acct                                 | with percent effort.                                                                                 |  |
| 12/16/2008 - 01/15/2009                                                                                  | Original Action                                       | 01/16/2009                             | \$3,311.32                                           | 50 %                 | 211300                               | HR Payroll 2009 MN 1 0                                                                               |  |
|                                                                                                    |                                                       |                                        | Save Cost Transfer Status 🖥                          |                      |                                      |                                                                                                    |  |

UNIVERSITY OF ILLINOIS

### **Select Cost Transfer Status**

|                 | Semi-annual Expenditure Confirmations                                                                                                    |                |                    |                          |                                   |                  |                                  |                      |        |
|-----------------|----------------------------------------------------------------------------------------------------|----------------|--------------------|--------------------------|-----------------------------------|------------------|----------------------------------|----------------------|--------|
|                 | Overview                                                                                                    | Send to Pl     | Send to Progr      | am Reviewer              | Submit to GCO                     |                  |                                  |                      |        |
| l<br>Fur<br>Dat | Direct Expenditures Cost Sharing<br>und Org: 231 - Institute for Genomic Biology - Vice Chancellor for Research Fund PI: Schatz, Bruce R                                                                                                    |                |                    |                          |                                   |                  |                                  |                      |        |
| 1               | The expenditures below have been recorded in Banner for the six month reporting period. Salary and wage payments are for individuals whose names, percentages of effort, and payments have been reported in monthly payroll distribution vouchers. For each fund line the PI/Confirmer or Department Contact must select the appropriate transfer status. Attach supporting documentation as needed. |                |                    |                          |                                   |                  |                                  |                      |        |
|                 |                                                                                                    |                |                    |                          |                                   | $\frown$         | Choose Cost Transfer             | Status               |        |
|                 | Chart                                                                                                    | Fund           | Org                | All Other<br>Direct Cost | Salaries and<br>Wages             | None<br>Required | Processed before<br>Confirmation | Pending in<br>Banner | Docs   |
|                 | Select                                                                                                    | a cost transf  | er status for ea   | ach fund                 | <u>\$0.00</u>                     | Ó                | 0                                | 0                    | Ű      |
|                 | line if t                                                                                                    | his is the res | ponsibility of th  | e 9                      | \$0.00<br>\$11.082.50             | 0                | 0                                | 0                    | U<br>M |
|                 | Depart                                                                                                    | ment Contac    | t for your unit.   | 5                        | <u>\$11,082.50</u><br>\$20,330.00 | 0                | 0                                | 0                    | U<br>U |
|                 |                                                                                                    |                | ,                  | 2                        | <u>(\$1,024.94)</u>               | ŏ                | ŏ                                | õ                    | Ű      |
|                 | Leave                                                                                                    | the status bla | ank if this is the | € 2                      | <u>\$0.00</u>                     | $\circ$          | 0                                | 0                    | Ű      |
|                 | PI/Con                                                                                                    | firmer's resp  | onsibility.        | 8                        | <u>\$184,396.95</u>               | 0                | 0                                | 0                    | 0      |
|                 |                                                                                                    | •              |                    |                          |                                   |                  | Save Cost Transfer St            | atus 🗖               |        |
|                 |                                                                                                    |                |                    |                          |                                   |                  |                                  |                      |        |
|                 | $\checkmark$                                                                                                    |                |                    |                          |                                   |                  |                                  |                      |        |
|                 |                                                                                                    |                | Report Corre       | ct, Go to CostSharing    |                                   |                  |                                  |                      |        |

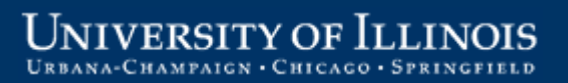

## **Review and Verify Cost Sharing**

The cost-sharing information must also be reviewed and agreed to before the report can move to status "*Ready to Send to PI*" (if cost-sharing exists for the report).

| Semi-annual Expenditure Confirmations                                                |                                                                   |                                                        |                                                     |      |                           |  |
|--------------------------------------------------------------------------------------|-------------------------------------------------------------------|--------------------------------------------------------|-----------------------------------------------------|------|---------------------------|--|
| Overview Send to                                                                     | Overview Send to PI Send to Program Reviewer Submit to GCO        |                                                        |                                                     |      |                           |  |
| Direct Expenditures<br>Grant Org: 231 - Institute for<br>Cost Share Year: 08/16/08 - | Cost Sharing<br>Genomic Biology - Vice Char<br>08/15/2009 Grant A | ncellor for Research<br>\6205 - NSF EF 04-25852        | Grant PI: Schatz, Bruce R                           |      |                           |  |
| Name<br>Adams, John<br>Grant, Sam<br>Jackson, Andy                                   | % Effort<br>20.00<br>10.00<br>12.00                               | Effort Start<br>02/16/2008<br>02/16/2008<br>02/16/2008 | End Dates<br>05/16/2008<br>03/31/2008<br>04/30/2008 | Docs | Optional<br>documents may |  |
|                                                                                      |                                                                   | Report Correct, Go to Overviev                         | v                                                   |      |                           |  |

#### **Attach Documents**

Click the paper clip icon on the **Direct Expenditures** or **Cost Sharing** tab. A pop-up window opens, as shown below, allowing the user to view, attach, or delete documents.

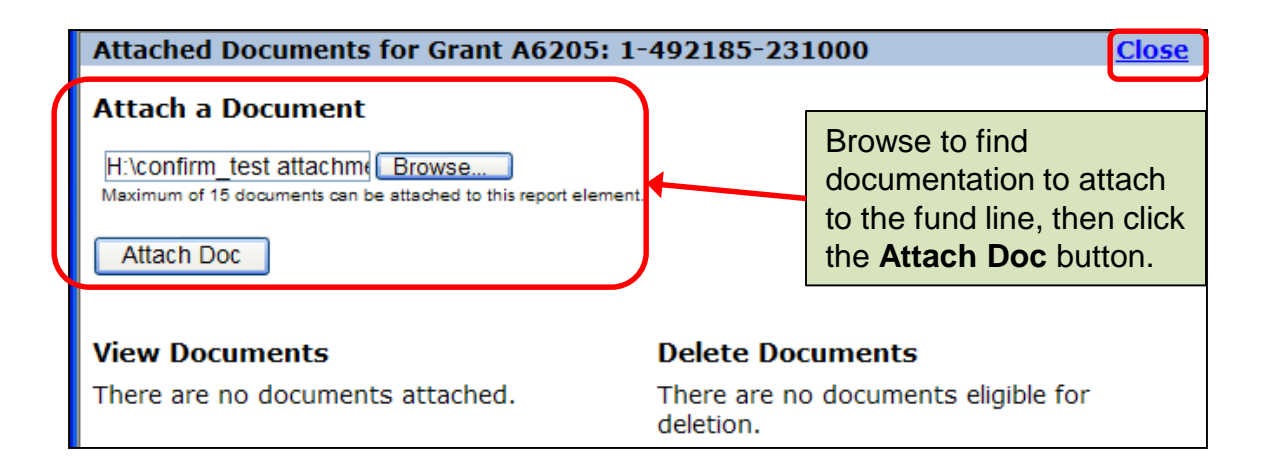

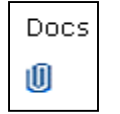

If no documents are attached, the paperclip is empty.

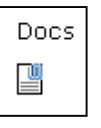

When documents are attached, the paperclip is full.

#### **Documents Attached**

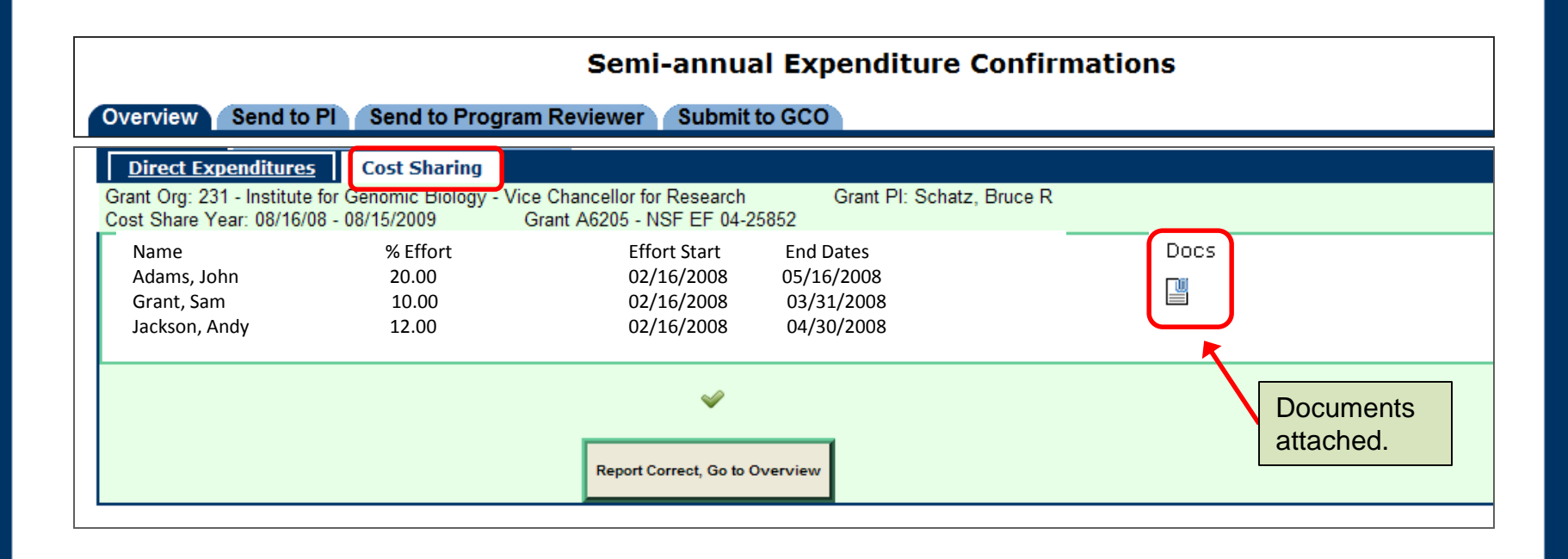

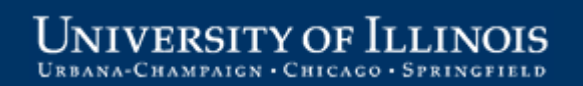

## Send Reports to PI/Confirmer

The status of reports that have been reviewed and agreed to by the Department Contact is displayed on the **Overview** tab as "**Dept Ready to Send to Confirmer**"

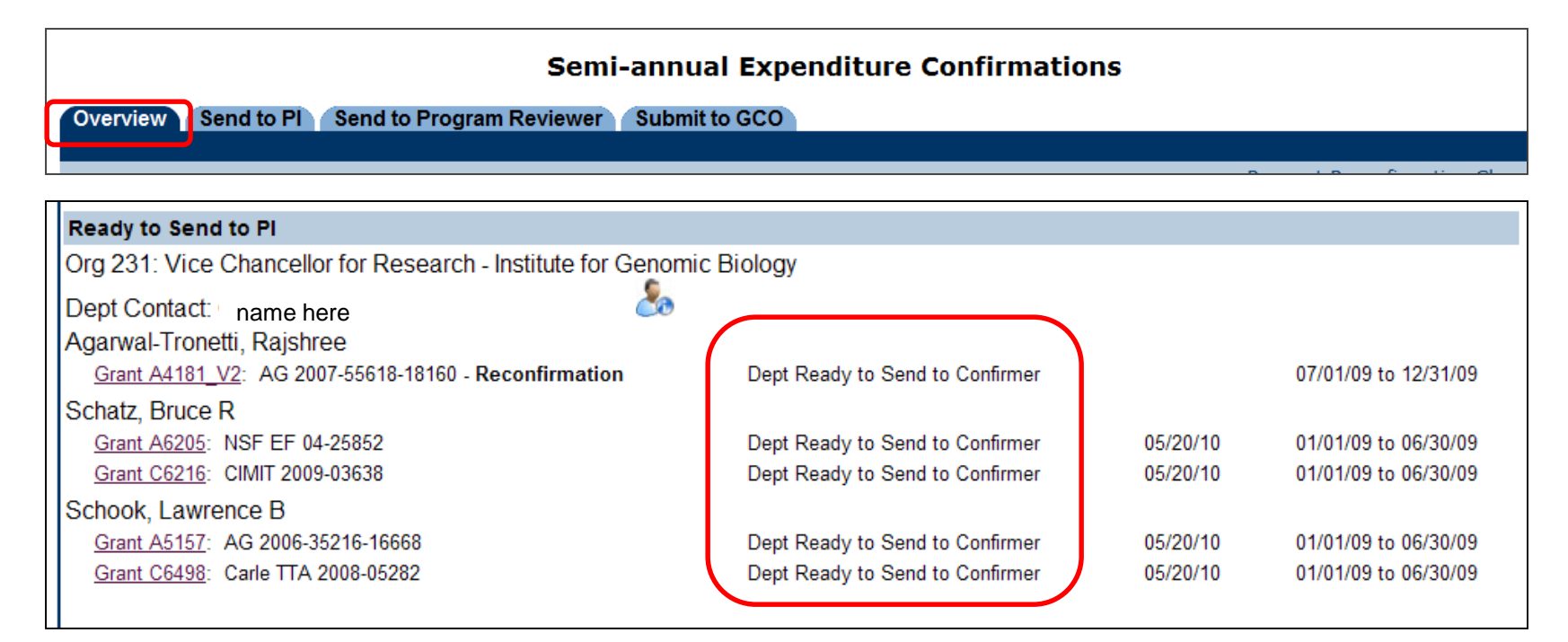

#### **Select Reports to Send to PI/Confirmer**

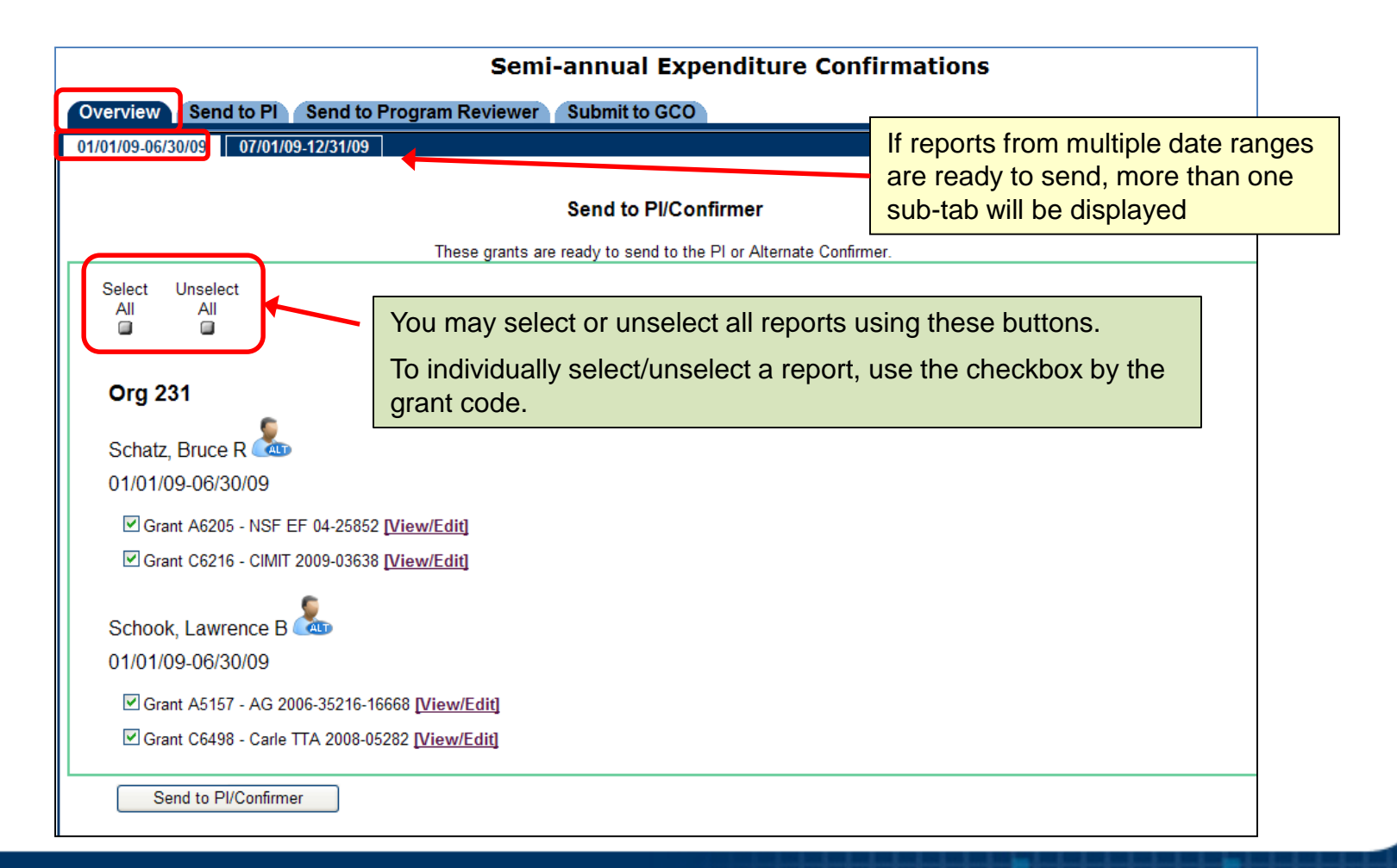

UNIVERSITY OF ILLINOIS URBANA-CHAMPAIGN · CHICAGO · SPRINGFIELD

## Assign an Alternate Confirmer

If the fund PI or the program PI is unavailable for an extended period, an appropriate Alternate Confirmer may be assigned. This is expected to be done only for unusual circumstances.

| Semi-annual Expenditure Confirmations                                                                       |
|----------------------------------------------------------------------------------------------------|
| Overview Send to Pl Send to Program Reviewer Submit to GCO                                                  |
| 01/01/09-06/30/09 07/01/09-12/31/09                                                                         |
|                                                                                                    |
| Send to PI/Confirmer                                                                                        |
| These grants are ready to send to the PI or Alternate Confirmer.                                            |
| Select Unselect<br>All All                                                                                  |
| Org 231<br>Schatz, Bruce R Alternate Confirmer icon                                                         |
| □ Grant A6205 - NSF EF 04-25852 [ <u>View/Edit]</u><br>□ Grant C6216 - CIMIT 2009-03638 [ <u>View/Edit]</u> |

## Assign an Alternate Confirmer (cont)

| Alternate Confirmer: Select Re        | eports to be Re  | assigned          |                                                                                        |
|---------------------------------------|------------------|-------------------|----------------------------------------------------------------------------------------|
| Select Unselect<br>All All            |                  |                   |                                                                                        |
| Grant/Program Report                  | PI               | Current Confirmer |                                                                                        |
| Org 384                               | Buffett, Willene | Buffett, Willene  | Select the report(s) to send<br>to an Alternate Confirmer,<br>then click <b>Next</b> . |
| Program 384069 - SL Chicg Ldr Project | Buffett, Willene | Buffett, Willene  |                                                                                        |
|                                       | Next >>          | Cancel            |                                                                                        |
| Alternate Confir                      | mer: Reassign C  | Confirmer         |                                                                                        |

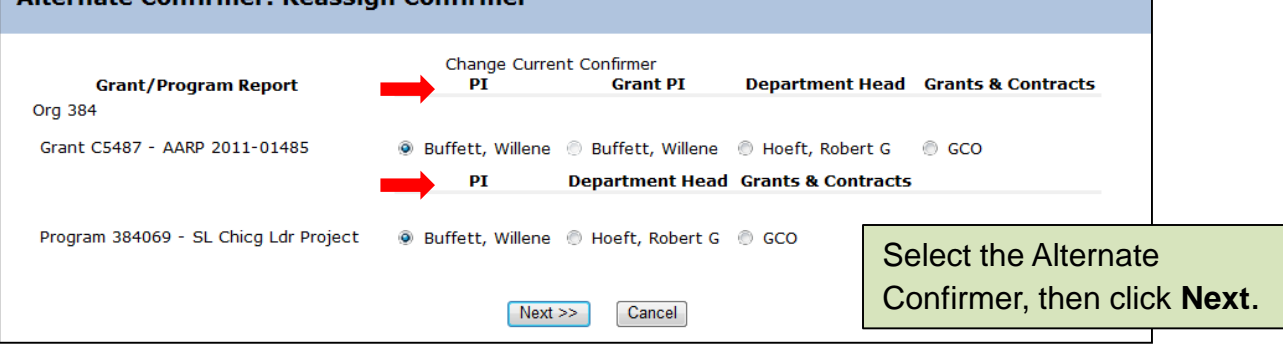

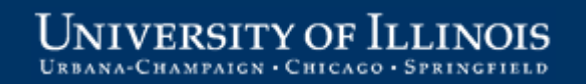

## Assign an Alternate Confirmer (cont)

Select a reason that the Fund PI is not available to confirm the report.

| Alternate Confirmer: Provide Justification for PI's Unavailability |                                                                                                    |  |  |  |  |  |  |
|--------------------------------------------------------------------|----------------------------------------------------------------------------------------------------|--|--|--|--|--|--|
| <b>PI</b><br>Org 231<br>Schatz, Bruce R                            | Alternate Justification                                                                                                    |  |  |  |  |  |  |
| Grant A6205 - NSF EF 04-<br>25852                                  | As of mm/dd/yy PI Unavailable Due to PI Resigned - No longer UI employee Apply the above justification to all reports shown for this PI |  |  |  |  |  |  |
|                                                                    | Done, Return to List >> Cancel                                                                                                    |  |  |  |  |  |  |

If there are several reports being assigned to an alternate confirmer for the same reason, select **Apply the above justification to all reports**, and the date/text will be applied to all reports.

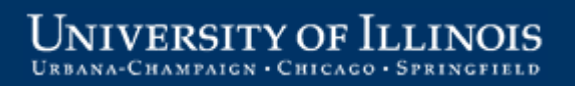

### Send to PI/Confirmer

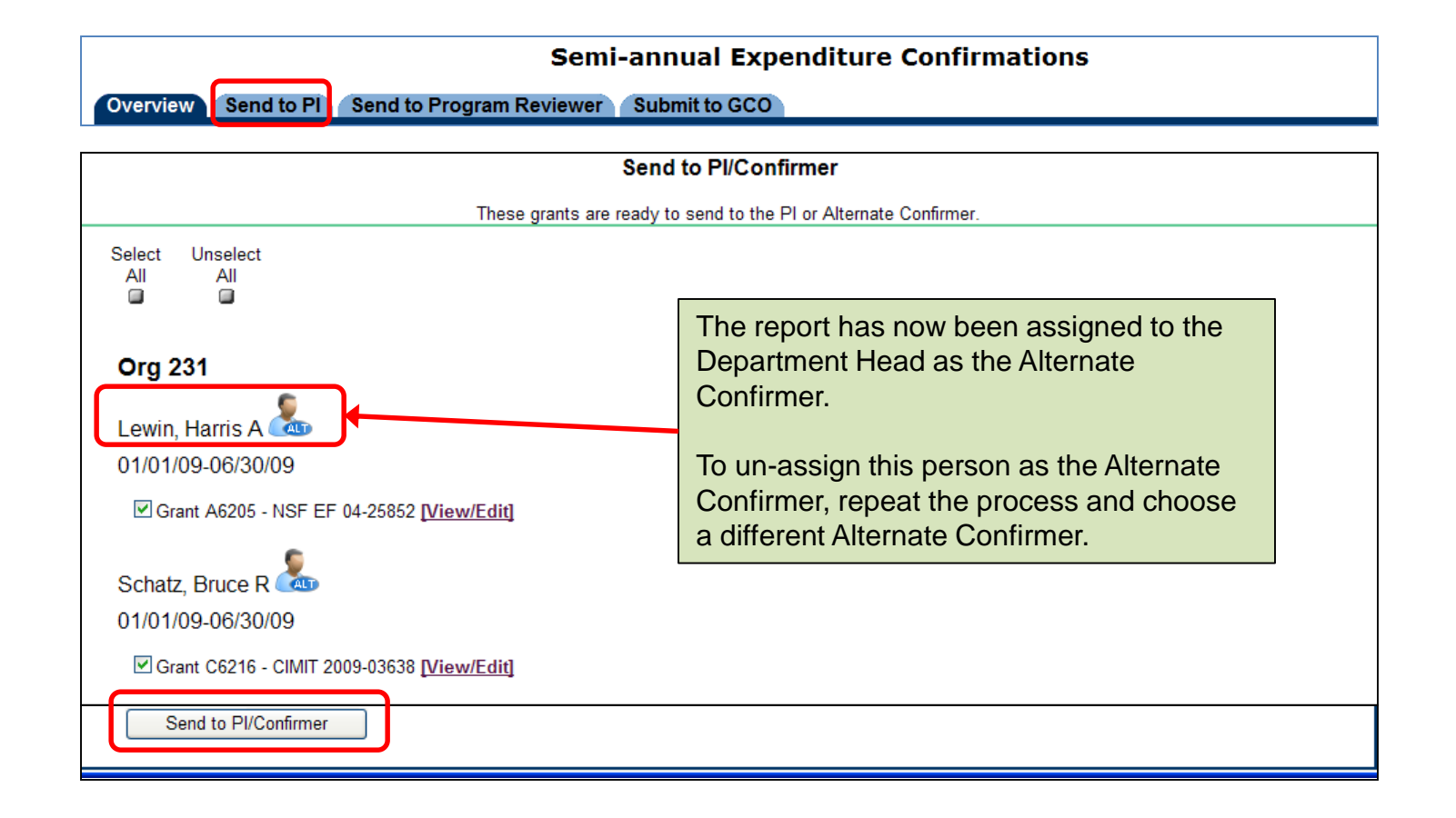

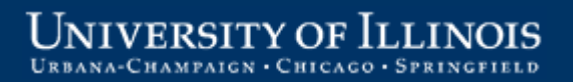

## **PI Reviewing Reports**

| Semi-annual Expenditure Confirmations             |                                    |          |                      |  |  |  |  |
|---------------------------------------------------|------------------------------------|----------|----------------------|--|--|--|--|
| Overview Send to PI Send to Program Revie         | wer Submit to GCO                  |          |                      |  |  |  |  |
|                                                   |                                    |          |                      |  |  |  |  |
| PI Reviewing (Read-Only)                          |                                    |          |                      |  |  |  |  |
| Org 231: Vice Chancellor for Research - Institute | for Genomic Biology                |          |                      |  |  |  |  |
| Dept Contact: name here                           | 20                                 |          |                      |  |  |  |  |
| Schatz, Bruce R                                   |                                    |          |                      |  |  |  |  |
| Grant A3199: AG 2009-35302-05285                  | Ready to Confirm                   | 05/20/10 | 01/01/09 to 06/30/09 |  |  |  |  |
| Grant A6205: NSF EF 04-25852                      | Confirmer Reviewing                | 06/07/10 | 07/01/09 to 12/31/09 |  |  |  |  |
| Grant C6216: CIMIT 2009-03638                     | Dept Rejected, Confirmer Reviewing | 05/20/10 | 01/01/09 to 06/30/09 |  |  |  |  |

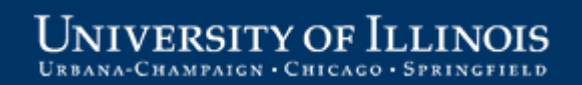

## **Final Department Review/Verification**

Reports that are ready for final departmental review have a status of "Confirmed, [or Alt Confirmed] Needs Final Dept Review"

| Semi-annual Expenditure Confirmations           Overview         Send to Pl         Send to Program Reviewer         Submit to GCO |                                                 |                    |                      |  |  |  |
|----------------------------------------------------------------------------------------------------|-------------------------------------------------|--------------------|----------------------|--|--|--|
| Department Contact Instructions                                                                                                    |                                                 |                    |                      |  |  |  |
| Review and approve the expenditures and cost-sh                                                                                    | naring commitments included in each report befo | ore sending to you | ur Pls.              |  |  |  |
| Tracking Report<br>01/01/10-06/30/10<br>Export Details to Exc                                                                      |                                                 |                    |                      |  |  |  |
| Needs Review                                                                                                    |                                                 |                    |                      |  |  |  |
|                                                                                                    | Status                                          | Due to GCO         | Reporting Period     |  |  |  |
| Org 231: Vice Chancellor for Research - Institute for Ger                                                                          | nomic Biology                                   |                    |                      |  |  |  |
| Dept Contact: Gan/ Anderson (gandersn@illinois edu)                                                                                | 0                                               |                    |                      |  |  |  |
| Schatz, Bruce name here                                                                                                    |                                                 |                    |                      |  |  |  |
| Grant A3199: AG 2009-35302-05285                                                                                                   | Needs Dept Review                               | 05/20/10           | 01/01/09 to 06/30/09 |  |  |  |
| Grant A6205: NSF EF 04-25852                                                                                                    | Confirmed, Needs Final Dept Review              | 05/20/10           | 01/01/09 to 06/30/09 |  |  |  |
| Schook, Lawrence B                                                                                                    |                                                 |                    |                      |  |  |  |
| Grant A3497: AG 59-0208-8-123                                                                                                    | Needs Dept Review                               | 05/20/10           | 01/01/09 to 06/30/09 |  |  |  |
| Grant A3960: AG 2008-35205-18769                                                                                                   | Needs Dept Review                               | 05/20/10           | 01/01/09 to 06/30/09 |  |  |  |
| Grant A4118: AG 58-0208-7-149                                                                                                    | Needs Dept Review                               | 05/20/10           | 01/01/09 to 06/30/09 |  |  |  |
| Grant C6437: Acoustic MedSvs                                                                                                    | Needs Dent Review                               | 05/20/10           | 01/01/09 to 06/30/09 |  |  |  |

## **Reject a Confirmed Report**

If the cost transfer status on a confirmed report is changed, the report reverts to an unconfirmed status and must be rejected back to the PI/Confirmer.

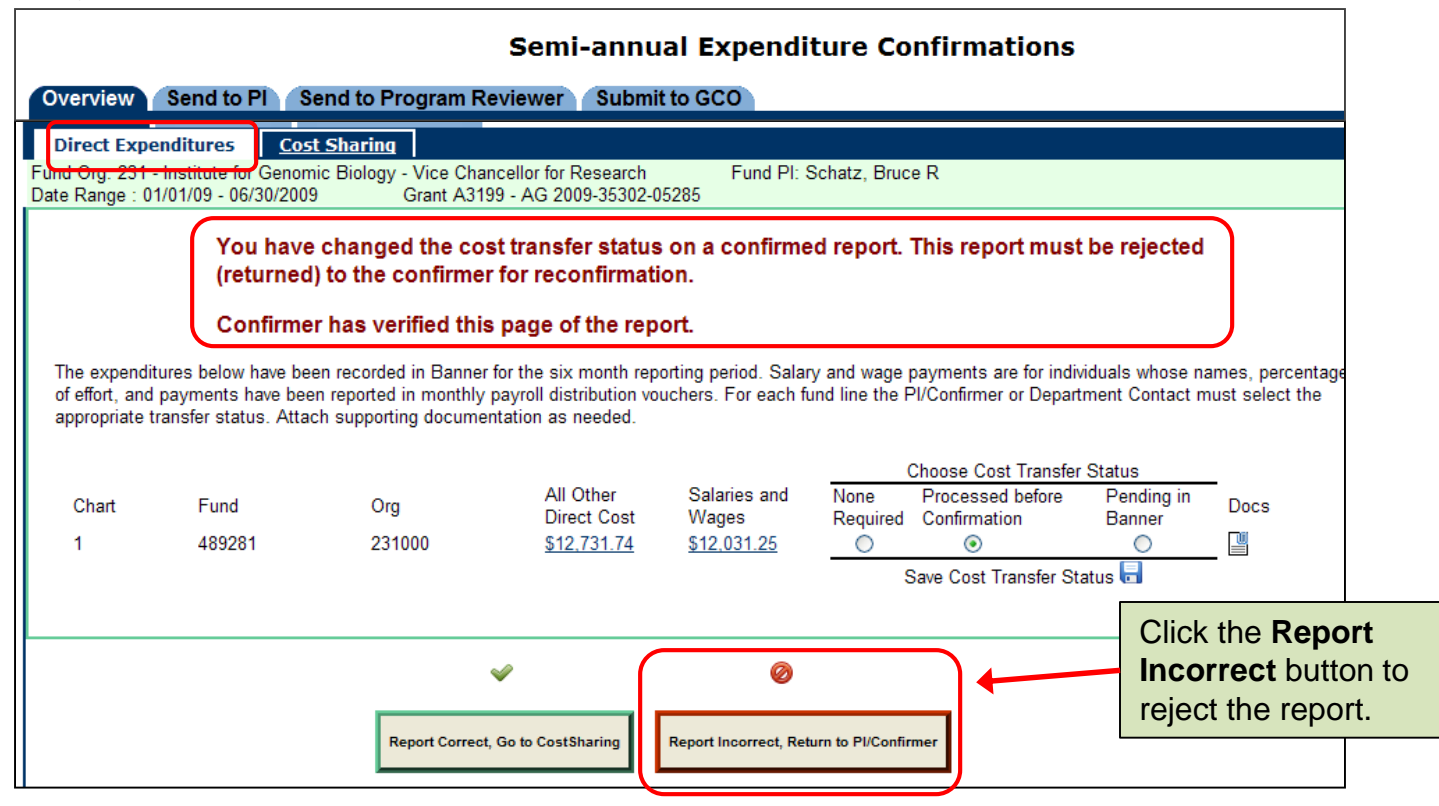

#### **Submit Confirmed Grant Reports to GCO**

Grant reports (sponsored projects) that are confirmed and have the final departmental review completed are in status "Confirmed, [or Alt Confirmed] Dept Ready to Submit"

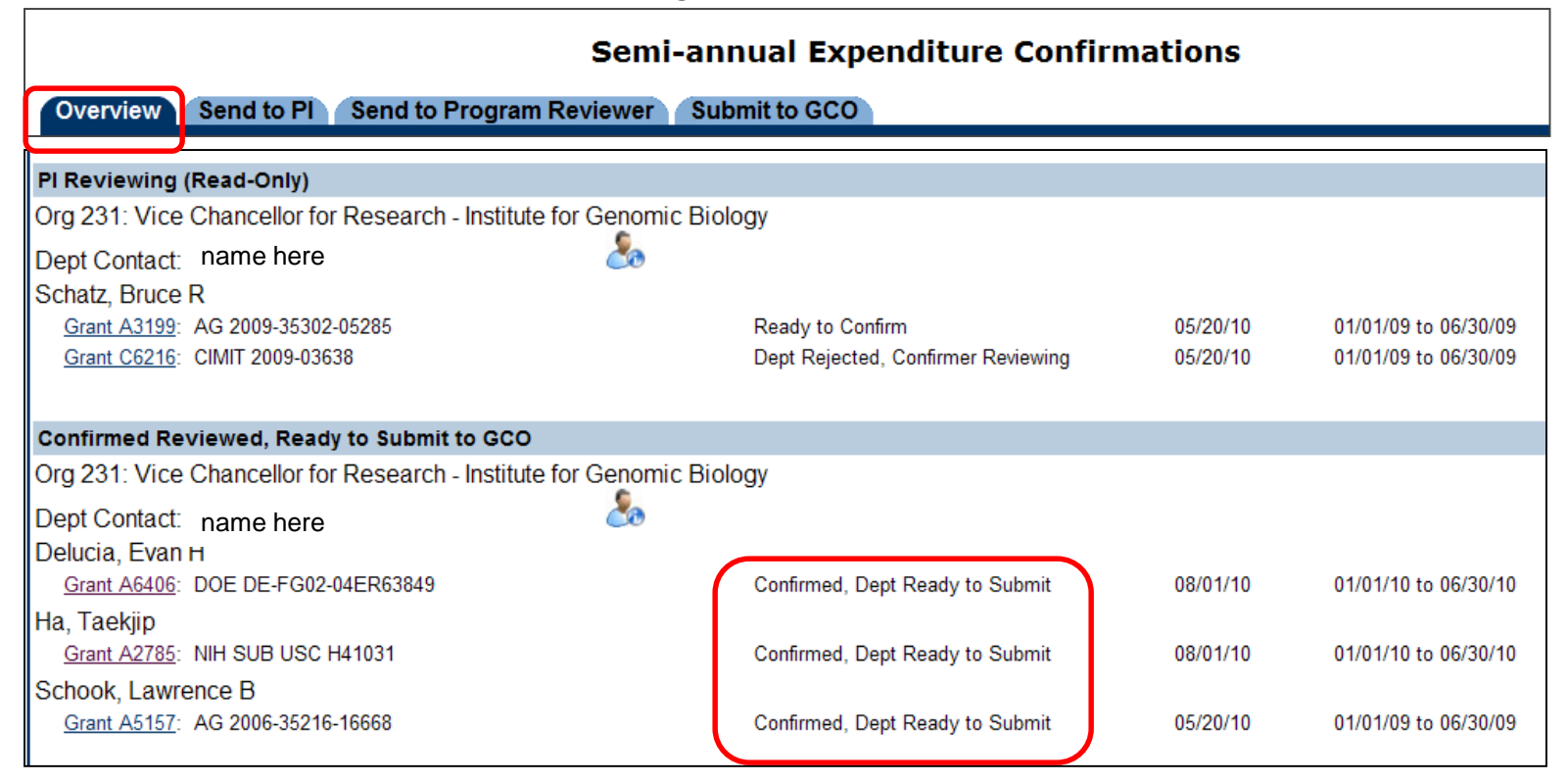

## Submit to GCO Tab

Click the "**Submit to GCO**" tab to select the sponsored project (Grant) reports to send, then click the Send to GCO button.

| Semi-annual Expenditure Confirmations                                                                                                    |  |  |  |  |
|----------------------------------------------------------------------------------------------------|--|--|--|--|
| Overview Send to Pi Send to Program Reviewer Submit to GCO                                                                                                    |  |  |  |  |
|                                                                                                    |  |  |  |  |
|                                                                                                    |  |  |  |  |
| Send to GCO                                                                                                    |  |  |  |  |
| These confirmed reports are ready to send to GCO. If you change the cost transfer status you must reject the report and return it to the confirmer for reconfirmation. |  |  |  |  |
| Select Unselect<br>All All                                                                                                    |  |  |  |  |
| Org 231                                                                                                    |  |  |  |  |
| Delucia, Evan H 💩                                                                                                    |  |  |  |  |
| 01/01/10-06/30/10                                                                                                    |  |  |  |  |
| Grant A6406 - DOE DE-FG02-04ER63849 [View/Edit]                                                                                                    |  |  |  |  |
| Ha, Taekjip 🐍                                                                                                    |  |  |  |  |
| 01/01/10-06/30/10                                                                                                    |  |  |  |  |
| Grant A2785 - NIH SUB USC H41031 [View/Edit]                                                                                                    |  |  |  |  |
| Send to GCO                                                                                                    |  |  |  |  |

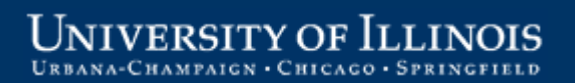

#### Submit Confirmed Program Reports to Program Reviewer

Program reports (federal formula grants) that are confirmed and have the final departmental review completed are in status "**Confirmed [or Alt Confirmed], Dept Ready to Send to Prog Reviewer**"

| Semi-annual Expenditure Confirmations                        |                                                       |          |                      |  |  |  |
|--------------------------------------------------------------|-------------------------------------------------------|----------|----------------------|--|--|--|
| Overview Send to PI Send to Program Reviewer Submit to GCO   |                                                       |          |                      |  |  |  |
|                                                              |                                                       |          |                      |  |  |  |
| Confirmed Reviewed, Ready to Send to Prog Rev                |                                                       |          |                      |  |  |  |
| Org 384: Agr Consumer & Env Sciences - Cooperative Extension |                                                       |          |                      |  |  |  |
| Dept Contact: name here                                      | 20                                                    |          |                      |  |  |  |
| Brengle , Marilyn S                                          |                                                       |          |                      |  |  |  |
| Program 384107: SL Ext State Adv Com                         | Confirmed, Dept Ready to Send to Prog Reviewer        | 10/06/12 | 01/01/12 to 06/30/12 |  |  |  |
| Program 384142: SL FSEA Com                                  | Confirmed, Dept Ready to Send<br>to Prog Reviewer     | 10/06/12 | 01/01/12 to 06/30/12 |  |  |  |
| Hoeft , Robert G                                             |                                                       |          |                      |  |  |  |
| Program 384069: SL Chicg Ldr Project                         | Alt Confirmed, Dept Ready to<br>Send to Prog Reviewer | 10/06/12 | 01/01/12 to 06/30/12 |  |  |  |

## Send to Program Reviewer Tab

| Semi-annual Expenditure Confirmations                                                                                                    |                                                                                                    |  |
|----------------------------------------------------------------------------------------------------|----------------------------------------------------------------------------------------------------|--|
| Overview Send to PI Send to Program Reviewer Submit to GCO<br>01/01/12-06/30/12<br>Send to Program Reviewer<br>These grants are ready to send to the Program Reviewer. If you change the cost transfer status you m<br>Select Unselect<br>All All<br>IIIIIIIIIIIIIIIIIIIIIIIIIIIIIIIIIII | ust reject the report and return it to the confirmer for reconfirmation.                                                                                       |  |
| Org 384 Brengle, Marilyn S O1/01/12-06/30/12 Program 384107 - SL Ext State Adv Com [View/Edit] Program 384142 - SL FSEA Com [View/Edit] Hoeft, Robert G O1/01/12-06/30/12 Program 384069 - SL Chicg Ldr Project [View/Edit]                                                              | Click the <b>"Send to</b><br><b>Program Reviewer"</b> tab to<br>select the program<br>report(s) to send, then click<br>the Send to Program<br>Reviewer button. |  |
| Huls, Kristin Renee &<br>01/01/12-06/30/12<br>Program 384754 - 384 Smith-Lever Unit 14 <u>Wiew/Edit</u> )<br>Send to Program Reviewer                                                                                                    |                                                                                                    |  |

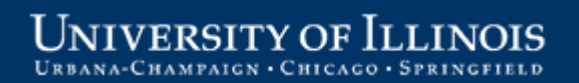

## **Other Features on the Overview Tab**

- 1. Add or remove a Read-Only Reviewer click the icon by the Department Contact name
- 2. Run a Tracking Report select a report date range and click the *Excel* icon
- 3. Request a reconfirmation for a previously confirmed report

| Semi-annual Expenditure Confirmations                                                                     |                                        |  |  |  |  |  |
|----------------------------------------------------------------------------------------------------|----------------------------------------|--|--|--|--|--|
| Overview Send to PI Send to Program Reviewer Submit to GCO                                                | 3) Reconfirmation                      |  |  |  |  |  |
|                                                                                                    | Request Reconfirmation                 |  |  |  |  |  |
| Department Contact Instructions                                                                           |                                        |  |  |  |  |  |
| Review and approve the expenditures and cost-sharing commitments included in each report before sending t | 2) Tracking Report                     |  |  |  |  |  |
|                                                                                                    | Tracking Report<br>01/01/10-06/30/10 ❤ |  |  |  |  |  |
| Needs Review                                                                                              |                                        |  |  |  |  |  |
| Status Due to                                                                                             | GCO Reporting Period                   |  |  |  |  |  |
| Org 231: Vice Chancellor for Research - Institute for Genomic Biology                                     |                                        |  |  |  |  |  |
| Dept Contact: name here 1) Read-Only Reviewer                                                             |                                        |  |  |  |  |  |

## **Department Contact Responsibilities**

#### **Ongoing:**

- Be familiar with the requirements of the semi-annual confirmation process (see OBFS policy <u>Section 16.1.3 –</u> <u>Compensation for Personal Services Charged to Sponsored Projects</u>.)
- Train and assist new PIs on the use of the online confirmation application and provide refresher training and assistance as needed for existing PIs.

#### **Semi-annually:** Be available during the confirmation period to:

- Complete an administrative review of the preliminary list of sponsored projects/federal formula grants and associated PI names. Contact the Grants and Contracts Office (GCO) with changes to be made in Banner prior to the generation of the semi-annual confirmation reports.
- Perform an initial administrative review of the confirmation reports online and verify (agree) the direct costs and cost sharing are correct as shown on the reports. Contact GCO if any errors or issues are noted on the reports.
- Send reviewed reports to the PI/Confirmer.
- Assist the PI/Confirmer with their review and confirmation as needed (provide additional documentation, assist with navigation through the steps or the process, etc.).
- Perform the final departmental administrative review of confirmed reports. Ensure that attachments to the reports (if any) are appropriate and applicable to the confirmation process.
- Send confirmed reports for federal formula grants to the Program Reviewer.
- Submit confirmed reports for sponsored projects to GCO by the report due date.
- Follow up with the PIs for any reports not confirmed by the report due date. Work with the PIs and/or GCO to resolve any issues that are preventing timely submission of confirmation reports.

# Thank you!

### Grants and Contracts Office contacts:

| Campus      | Name          | Phone        | E-mail address     |
|-------------|---------------|--------------|--------------------|
| Urbana      | Jayne Goby    | 217-244-4759 | goby@uillinois.edu |
| Springfield | Rebecca Jones | 217-206-7849 | rjone1@uis.edu     |

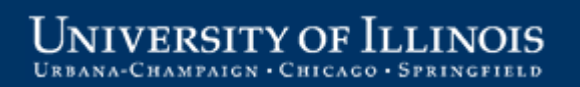